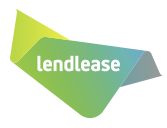

## How do I view my available paid time off (PTO)?

The Available Paid Time Off Application through Workday allows you to view your:

- Available paid time off balances
- Detailed paid time off through My Absence button

| STEP | ACTION                                                                           | WHAT YOU WILL SEE                                                                                                    |
|------|----------------------------------------------------------------------------------|----------------------------------------------------------------------------------------------------|
| 01   | Log in to E1 ESS                                                                 | CRACLE © (deach                                                                                                    |
| 02   | On the E1 ESS page,<br>Click on "Workday"                                        | Workday   Image: Workday   Image: Workda                                                                                                    |
| 03   | Click on Absence                                                                 | Applications<br>9 items<br>Favorites<br>Directory<br>Quick Links<br>Directory<br>Directory<br>Quick Links<br>Enerfits<br>Denefits                                                                                                    |
| 04   | View your Available Balance as of<br>Today or Click on My Absence<br>for Details | Request View   Correct My Absence View Teams   Request Absence Absence Balance   My Absence My Absence   Absence My Absence   Does not include future absence requests 229.3423 Hours - Paid Time Off (PTO)   Dogs - Special Leare User off the context of the context of the context |